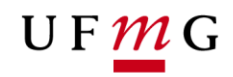

COORDENAÇÃO DOS SISTEMAS ACADÊMICOS

# ROTEIRO PARA EMISSÃO DE HISTÓRICO COM CONFERÊNCIA DE AUTENTICIDADE – *QR Code*

Função: Estudante

Belo Horizonte Maio 2020 UFMG

Revisado por: CSA - DRCA - PROGRAD

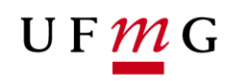

Esse roteiro tem como finalidade orientar aos estudantes sobre a emissão de históricos escolares com possibilidade de conferência de autenticidade por QR Code.

## 1. Quem poderá emitir históricos escolares com QR Code

Estudantes de graduação que possuam um registro acadêmico ativo ou que ingressaram na UFMG a partir do ano 2000 e estão com seu registro inativo por conclusão de curso ou desligamento.

#### 2. Como o estudante pode emitir o histórico escolar com QR Code

- a) Acessar o SiGA pelo MinhaUFMG ou pelo endereço https://sistemas.ufmg.br/aluno-grad;
- b) Selecionar "Meus Documentos Autenticáveis"; (Figura 1)
- c) Selecionar novo documento autenticável; (Figura 2)
- d) Escolher tipo de documento Histórico escolar e Continuar; (Figura 2)
- e) Ler as mensagens da caixa e clicar em "Ok"; (Figura 3)
- f) Fazer o download do documento; (Figura 4)

## Observações:

Após a emissão do seu Histórico Escolar com o Qrcode *(Figura 5)*, <u>para realizar</u> nova emissão, o estudante deverá aguardar por um período <u>mínimo</u> de 12 horas. O número máximo de emissões de Histórico Escolar com QR Code será limitado a 3 documentos por período letivo.

A Seção de Ensino da sua Unidade Acadêmica deverá ser comunicada, caso seja observada qualquer inconsistência nos dados do seu Histórico Escolar com QR Code.

# UF <u>M</u>G

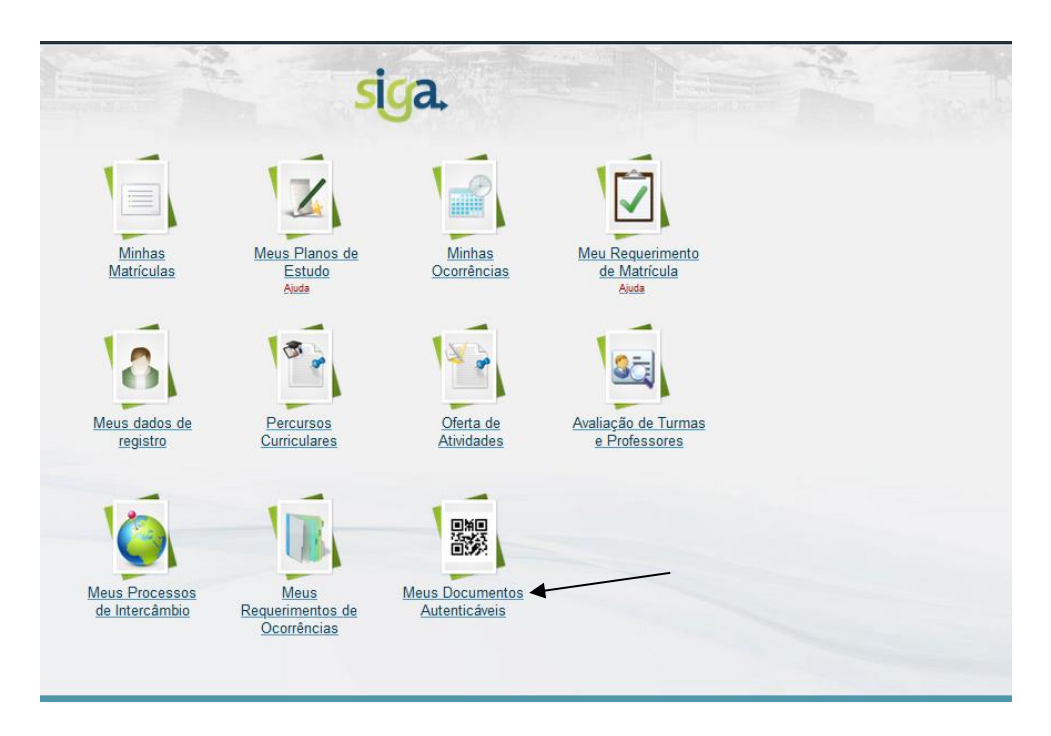

Figura 1

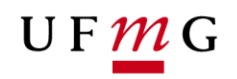

\_

| Informações do registro disce           | nte                                                                                                  |
|-----------------------------------------|----------------------------------------------------------------------------------------------------|
| Aluno:                                  | Número de registro. Nome completo                                                                    |
| Ingresso:                               | Semestre letivo de ingresso Forma de ingresso                                                        |
| Situação e estado do<br>registro:       | Situação Estado                                                                                      |
| Subdivisão de curso:                    | EDUCAÇÃO FÍSICA - 20001PN104/Presencial/NOTURNO/Bacharelado                                          |
| Versão:                                 | N-20131 Tela de seleção do tipo de documento                                                         |
| Percurso curricular:                    | 20001-N-<br>Identifica Tipo de documento: Histórico escolar v                                        |
| Tempo para int <del>egraliz</del> ação: | 9<br>Padrão                                                                                          |
|                                         | 4<br>Periodos<br>2018/1 a                                                                            |
|                                         | 20.0 ituação<br>Tempo cursado (%) Carga horária integralizada (%) <u>contabilização</u><br>semestres |
|                                         | DOCUMENTOS AUTENTICÁVEIS                                                                             |

Figura 2

| Aluno:                                                                                                    |                                                                                                    |                                  |
|----------------------------------------------------------------------------------------------------|----------------------------------------------------------------------------------------------------|----------------------------------|
| Ingresso:                                                                                                    | Semestre letivo de ingresso Forma de ingresso Processando                                                                                                    |                                  |
| Situação e estado do                                                                                                    |                                                                                                    |                                  |
| registro:<br>Subdivisão de curso:                                                                                                    | Um novo documento autenticável do tipo Histórico escolar será criado e estará disp<br>externa. Deseia continuar?                                                                                                    | onível para consulta             |
| Versão:                                                                                                    |                                                                                                    |                                  |
| Percurso curricular:                                                                                                    | OK                                                                                                    | Cancelar                         |
| Tempo para integralização:                                                                                                    | Ŭ.                                                                                                    | Cancelai                         |
| ,,                                                                                                    | Padrão                                                                                                    |                                  |
|                                                                                                    | 4<br>Decision                                                                                                    |                                  |
|                                                                                                    | 2018/1 e                                                                                                    |                                  |
|                                                                                                    | 20.0<br>Tempo cursado (%) Carga horária integralizada (%)                                                                                                    | ituação de<br>contabilização dos |
|                                                                                                    |                                                                                                    |                                  |
|                                                                                                    |                                                                                                    |                                  |
|                                                                                                    | MEUS DOCUME                                                                                                    | NTOS AUTENTICÁVEIS               |
|                                                                                                    | MEUS DOCUME                                                                                                    | NTOS AUTENTICÁVEIS               |
| nformações do registro disc                                                                                                    | MEUS DOCUME                                                                                                    | NTOS AUTENTICÁVEIS               |
| nformações do registro dis<br>Alunc                                                                                                    | MEUS DOCUME<br>cente                                                                                                    | NTOS AUTENTICÁVEIS               |
| nformações do registro disc<br>Alunc<br>Ingresso                                                                                                    | MEUS DOCUME<br>cente<br>× :<br>Número de registro Nome completo<br>%<br>Semestre letivo de ingresso ⊁orma de ingresso<br>Semestre letivo de ingresso ⊁orma de ingresso                                                                                                    | NTOS AUTENTICĂVEIS               |
| nformações do registro dis<br>Alunc<br>Ingresso<br>Situação e estado d<br>registro                                                                                      | MEUS DOCUME<br>cente<br>* :<br>Número de registro Nome completo<br>* :<br>Semestre letivo de ingresso Forma de ingresso<br>Caso se constate alguma inconsistência no histórico escolar gerado, entrar em co                                                                                                    | NTOS AUTENTICÁVEIS               |
| nformações do registro dis<br>Alunc<br>Ingresso<br>Situação e estado d<br>registro<br>Subdivisão de curso                                                               | MEUS DOCUME  cente  x : NUmero de registro. Nome completo  Semestre letivo de ingresso. Forma de ingresso  Caso se constate alguma inconsistência no histórico escolar gerado, entrar em co Unidade Acadêmica  Caso se constate alguma inconsistência no histórico escolar gerado, entrar em co Unidade Acadêmica | NTOS AUTENTICÁVEIS               |
| nformações do registro dis<br>Alunc<br>Ingresso<br>Situação e estado d<br>registro<br>Subdivisão de curso<br>Versão                                                     | MEUS DOCUME  cente                                                                                                    | NTOS AUTENTICĂVEIS               |
| nformações do registro disc<br>Alunc<br>Ingresso<br>Situação e estado d<br>registro<br>Subdivisão de curso<br>Versão<br>Percurso curricula                              | MEUS DOCUME  Cente  Semestre letivo de regreso Porma de regreso  Caso se constate alguma inconsistência no histórico escolar gerado, entrar em co Unidade Acadêmica Bloquear janelas de confirmação desta página?                                                                                                 | NTOS AUTENTICĂVEIS               |
| nformações do registro disc<br>Alunc<br>Ingresso<br>Situação e estado d<br>registro<br>Subdivisão de curso<br>Versão<br>Percurso curricula<br>Tempo para integralização | MEUS DOCUME  Cente  Semestre letivo de ingreso Forma de ingreso  Caso se constate alguma inconsistência no histórico escolar gerado, entrar em co Unidade Acadêmica  Bloquear janelas de confirmação desta página?                                                                                                | ntato com sua                    |
| nformações do registro disc<br>Alunc<br>Ingresso<br>Situação e estado d<br>registro<br>Subdivisão de curso<br>Versão<br>Percurso curricula<br>Tempo para integralização | MEUS DOCUME  Cente                                                                                                    | NTOS AUTENTICĂVEIS               |

Figura 3

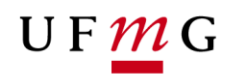

| 04/05/2020                     | 10 Å MELE                                                                                              |                             |                                                |       |
|--------------------------------|----------------------------------------------------------------------------------------------------|-----------------------------|------------------------------------------------|-------|
| MED'S DOCUMENTO'S AUTENT       | ICAVEIS                                                                                                | MEUS DOCU                   | MENTOS AUTENTICA                               |       |
|                                |                                                                                                    | ME00 0000                   | MENTOO NOTENTIO/                               | WEIG  |
| nformações do registro dis     | cente                                                                                                  |                             |                                                |       |
| Aluno:                         |                                                                                                    |                             |                                                |       |
|                                | Número de registro Nome completo                                                                       |                             |                                                |       |
| Ingresso:                      | Semestre letivo de ingresso Forma de ingresso                                                          |                             |                                                |       |
| Situação e estado do registro: | Charle Card                                                                                            |                             |                                                |       |
| Subdivisão de curso:           | Situação Estado                                                                                        |                             |                                                |       |
| Versão:                        | N-20131                                                                                                |                             |                                                |       |
| Percurso curricular:           | 20001-N-20131-01-01 BACHARELADO/F. LIVRE<br>lidentificador Nome                                        |                             |                                                |       |
| Tempo para integralização:     | 9 15 11<br>Padrão Máximo (TMIR) Saloto<br>2020/1 s 2025/1                                              |                             |                                                |       |
|                                | 4 3 0<br>Periodos letivos utilizados Periodos letivos cursados Periodos em mobilida<br>2018/1 a 2019/2 | 1<br>ade Períodos trancados |                                                |       |
|                                | 20.0         39           Tempo cursado (%)         Carga horária integralizada (%)                    |                             | Exibir situação de<br>contabilização dos semen | stres |
|                                | DOCUMENTOS AUTENTICÂVEIS                                                                               |                             |                                                |       |
| Criar novo documento autentica | veL.                                                                                                   |                             |                                                |       |
| Semestre letivo                | Descrição                                                                                              | Data de<br>emissão          | Data de<br>validade                            |       |
| de referência                  |                                                                                                    |                             |                                                |       |

Figura 4

| MINISTÉRIO DA EDUCAÇÃO<br>UNIVERSIDADE FEDERAL DE MINAS GERAIS<br>Sistema de Gestão Acadêmica - Graduação                       |                                  |
|----------------------------------------------------------------------------------------------------|----------------------------------|
| HISTÓRICO ESCOLAR                                                                                                    |                                  |
|                                                                                                    |                                  |
| PROCEDÊNCIA ACADÊMICA                                                                                                    |                                  |
|                                                                                                    |                                  |
| CURSO                                                                                                    |                                  |
|                                                                                                    |                                  |
| INTEGRALIZAÇÃO CURRICULAR                                                                                                    |                                  |
|                                                                                                    |                                  |
| NOTA SEMESTRAL GLOBAL (NSG)                                                                                                    |                                  |
|                                                                                                    |                                  |
| UFMG - Departamento de Registro e Controle Acadêmico<br>Av. Antônio Carlos, 5527 - Pampulha - Belo Horizonte - MG CEP 31270-901 | 04/05/2020 - 08:31<br>Página 1/5 |